#### Office of Transportation and Air Quality Fuels Registration (OTAQREG)

Job Aid

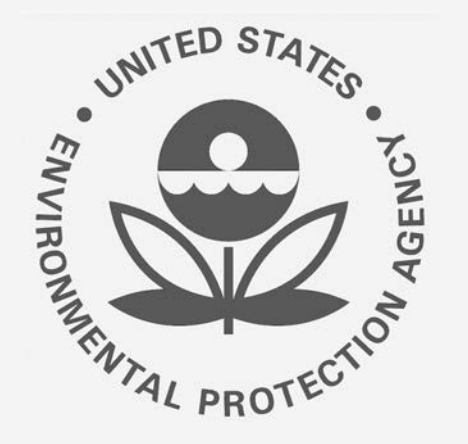

# How to Update a Fuel or Fuel Additive Product under 40 CFR Part 79 in OTAQREG

This job aid is designed to provide a high-level overview of this task so that you can start using the redesigned OTAQREG system as quickly as possible.

# Before you begin:

- 1. You must have a Central Data Exchange (CDX) account
- 2. You must be logged into the CDX OTAQREG program service
- 3. You must be the Responsible Corporate Officer or a delegated user of a registered company with a 4-digit EPA Company ID
- 4. You must have the Fuel Product and Additive Editor role

For help with these steps, see the documentation on EPA's Fuels Registration, Reporting, and Compliance Help website:

https://www.epa.gov/fuels-registration-reporting-and-compliance-help

1

#### Initiate the Request

- 1. Click the Company ID
- 2. Select Manage Fuel and Additive Products

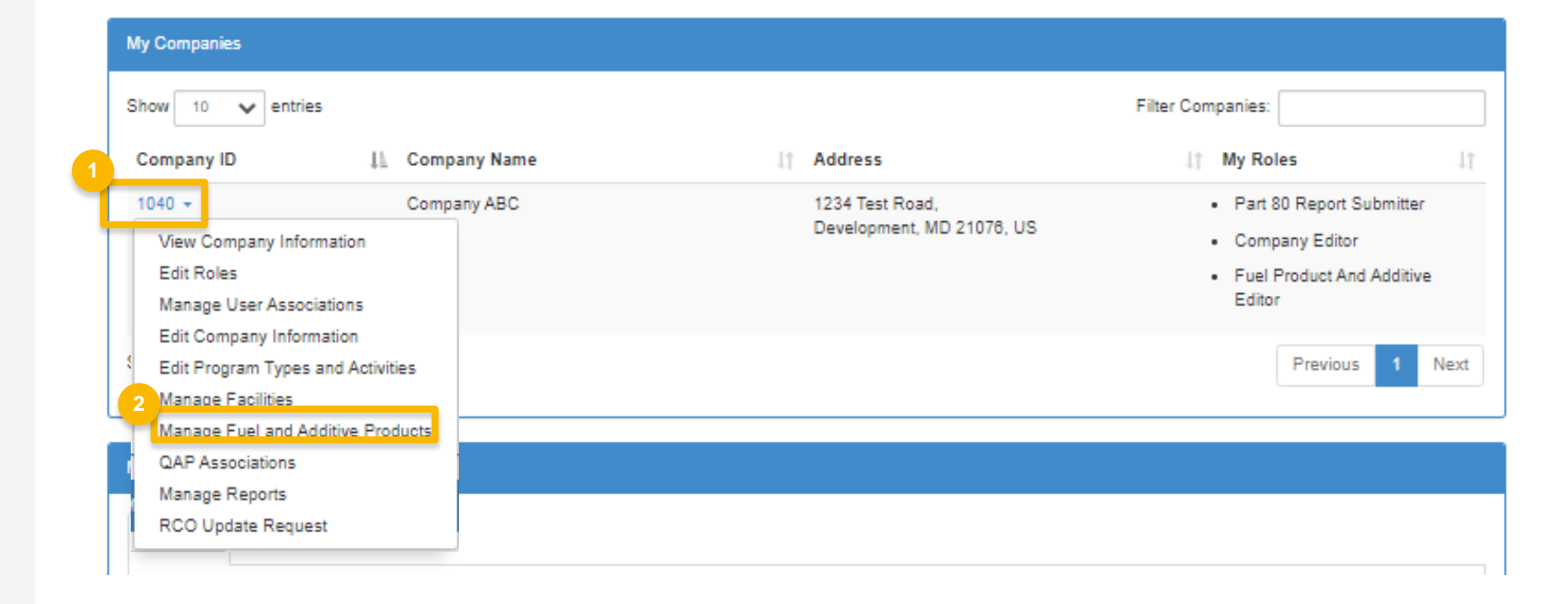

### Review and Edit Fuel Information (if updating fuel additive skip to slide 12)

- **1**. Click **Edit** to edit the Fuel Product
- 2. Review Commercial Names. Click **Edit** to edit as appropriate
- 3. Click Save & Continue

| Fuel and Fuel Additive Produc | ts                |           |                              |
|-------------------------------|-------------------|-----------|------------------------------|
| Fuel Products Fuel Ad         | ditive Products   |           |                              |
|                               |                   |           | Add Fuel                     |
| Show 10 🗸 entries             |                   |           | Filter Fuels                 |
| FFARS Product ID              | 1 Commercial Name | ⊔† Status | Actions                      |
| 696830001                     | • Aaron Harris ★  | Active    | View<br>C Edit<br>Deactivate |
| Showing 1 to 1 of 1 entries   |                   |           | Previous 1 Next              |

Home / Fuel and Fuel Additive Product Management

| uel Information             |                       |                            |
|-----------------------------|-----------------------|----------------------------|
|                             |                       | Add Commercial Name        |
| Commercial Names            |                       |                            |
| Show 10 🗸 entries           |                       | Filter Names               |
| Commercial Name             | 1 Primary?            | Actions 2                  |
| Test name                   | Yes                   | CEdit<br>Delete            |
| Showing 1 to 1 of 1 entries |                       | Previous 1 Next            |
| el Source: *() Renewable V  | Fuel Type: * Diesel V | Fuel Grade:      Biodiesel |
|                             |                       |                            |
|                             |                       |                            |

#### Review and Edit Fuel Properties and Trace Elements

- 1. Review and edit Fuel Properties
- 2. Click Add Trace Element to edit Element information
- 3. Review and edit **Trace Element** information as appropriate
- 4. Click Save

Continue to next slide to continue...

| uel Properties                     |                |                                                               |                                                                              |                               |      |            |                |                    |               |
|------------------------------------|----------------|---------------------------------------------------------------|------------------------------------------------------------------------------|-------------------------------|------|------------|----------------|--------------------|---------------|
| Property                           | Percent by Wei | ight H <mark>i</mark> ghest                                   | Percen                                                                       | t by Weight Lov               | vest | Percent by | Weight Average | Method of Analysis | Actions       |
| Aromatics                          | .1             |                                                               |                                                                              |                               | 1    |            |                | ASTM D-1091        | _ 🖬 Clear     |
| Olefins                            |                |                                                               |                                                                              |                               |      |            |                |                    | - Clear       |
| Polynuclear<br>Organic<br>Material |                |                                                               |                                                                              |                               |      |            |                |                    | _ DClear      |
| Saturates                          |                |                                                               |                                                                              |                               |      |            |                |                    | - Clear       |
| Sulfur                             |                |                                                               |                                                                              |                               | 1    | 1          |                |                    | _ 🖬 Clear     |
| Frace Elements                     |                | Add Trac<br>Eleme<br>Metho<br>Analy<br>Porce<br>Highe<br>Lowe | ent Name *<br>ent Name *<br>end of<br>sis<br>nit by Weight<br>st<br>st<br>ge | Aluminum<br>ASTM D-1159<br>-1 |      |            |                | Add                | Frace Element |

### Review and Edit Fuel Properties and Trace Elements (cont.)

- 5. Review and edit **Diesel Fuel Properties**
- 6. Select **Yes** to agree to CBI statement
- 7. Click Save & Continue

| roperty                                                                      | Highest Value                                                        | Lowest Value                                                               | Average Value       | Unit Actions                                    |
|------------------------------------------------------------------------------|----------------------------------------------------------------------|----------------------------------------------------------------------------|---------------------|-------------------------------------------------|
| istillation: 90% Point                                                       | 10                                                                   |                                                                            |                     | C -                                             |
| istillation: End Point                                                       |                                                                      |                                                                            |                     | C -                                             |
|                                                                              |                                                                      |                                                                            |                     |                                                 |
| nfidential Business Info                                                     | ormation                                                             |                                                                            |                     |                                                 |
| nfidential Business Infi<br>you assert a confide                             | ormation<br>entiality claim on the Fuel                              | Properties and Trace Elements in                                           | formation provided? | 6                                               |
| nfidential Business Info<br>you assert a confide<br>If no claim is made, the | ormation<br>entiality claim on the Fuel<br>e information may be made | Properties and Trace Elements in<br>available to the public without furthe | formation provided? | 6<br>lity will be handled pursuant to 40 CFR 2. |

K Back

🛓 Save

Save & Continue N

#### Review and Edit Fuel Additives

- 1. Answer **Yes** or **No** to additive question
- 2. Click Search Registered Additives
- 3. Search by FFARS ID or FFARS Product Name
- 4. Click Search
- 5. Click **Add** to add new additive to the registration request
- 6. Click Save
- Steps continued on next slide...

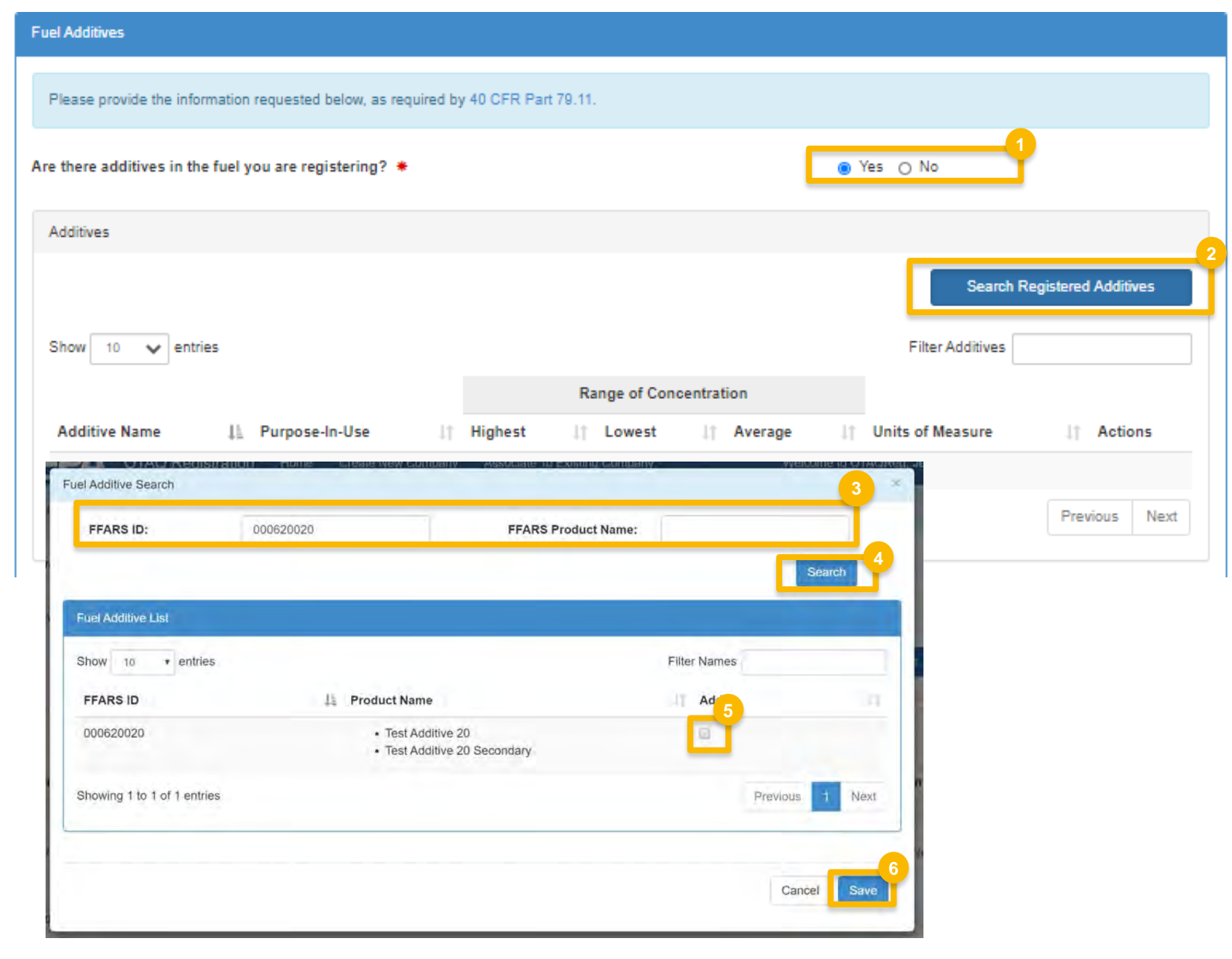

### Review and Edit Fuel Additives (cont.)

- 7. Review and Edit Additive information
- 8. Select **Yes** agree to CBI statement
- 9. Click Search & Continue

Steps continued on next slide...

| Additives                                         |                              |                              |                                 |                                  | Search Registered A          | dditives |
|---------------------------------------------------|------------------------------|------------------------------|---------------------------------|----------------------------------|------------------------------|----------|
| Show 10 🗸 entr                                    | ries                         |                              |                                 | F                                | Filter Additives             |          |
|                                                   |                              |                              | Range of Co                     | ncentration                      | Units of                     |          |
| Additive Name                                     | Purpose-In-Use               | .↓† Highest                  | .↓↑ Lowest                      | .↓† Average                      | .l↑ Measure ↓                | Acti     |
| Test Additive 20<br>Test Additive 20<br>Secondary | Additive component (A        | AC) .1                       | .05                             | .075                             | % vol 👻                      | ) TDe    |
| Showing 1 to 1 of 1 en                            | tries                        |                              |                                 |                                  | Previous                     | 1 N      |
| Confidential Business                             | Information                  |                              |                                 | 8                                |                              |          |
| Do you assert a confi                             | identiality claim on the Fu  | el Additive information      | provided?                       | ľ                                |                              |          |
|                                                   | the information around a sec | de available to the public v | without further notice. All que | stions of confidentiality will I | he handled oursuant to 40 Cl | ED 2     |

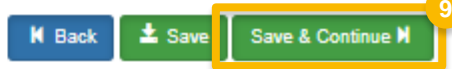

### Review and Edit Additional Fuel Information

- 1. Answer **Yes** or **No** to Analytical Technique Information
- 2. Select **Yes** agree to CBI statement
- 3. Answer **Yes** or **No** to Mechanism of Action Information
- 4. Select Yes agree to CBI statement

Steps continued on next slide...

| Analytical Technique Information                                                                                                    |
|----------------------------------------------------------------------------------------------------|
| Do you have knowledge of analytical techniques used to detect the presence and measure the<br>concentration of any additives present in any fuel(s) you are currently registering, as required by 40 CFR<br>Part 79.11? ◆                                                                                                    |
| Please attach any documents that provide summaries and/or a description of the test procedures used in obtaining the information.                                                                                                    |
| O Upload File                                                                                                    |
| Confidential Business Information                                                                                                    |
| Do you assert a confidentiality claim on the Analytical Technique information provided?                                                                                                    |
| If no claim is made, the information may be made available to the public without further notice. All questions of confidentiality will be handled pursuant to 40 CFR 2.                                                                                                    |
| Mechanism of Action Information                                                                                                    |
| Do you have any information developed by or for you concerning the mechanisms of action of any of the additives reported; reactions between the additives and the motor vehicle fuel; the identification and/or measurement of the emission products of the additives when used in the motor vehicle fuel; the effects of the additives; and lor the toxicity and any other public health or welfare effects of the emission products of the effects of the additives; and/or the effects of the emission products of the emission products of the emission products of the emission products of the emission control devices or systems? * |
| Please attach any documents that provide summaries and/or a description of the test procedures used in obtaining the information.                                                                                                    |
| O Upload File                                                                                                    |
| Confidential Business Information                                                                                                    |
| Do you assert a confidentiality claim on the Mechanism of Action information provided?                                                                                                    |
| If no claim is made, the information may be made available to the public without further notice. All questions of confidentiality will be handled pursuant to 40 CFR 2.                                                                                                    |
|                                                                                                    |

## Review and Edit Additional Fuel Information (cont.)

- 5. Review and edit **PADD Sales Information**
- 6. Select **Yes** agree to CBI statement
- 7. Answer **Yes or No** to Derivation Information
- 8. Select **Yes** agree to CBI statement
- 9. Click Save & Continue

| 20.00                                                                                                  | 20                                                                                                    | PADD 2: *                                                                                                    | 50                                                                                                    | PADD 3: *                                        |                         |                  |
|----------------------------------------------------------------------------------------------------|----------------------------------------------------------------------------------------------------|----------------------------------------------------------------------------------------------------|----------------------------------------------------------------------------------------------------|--------------------------------------------------|-------------------------|------------------|
| DD 4: *                                                                                                | 0                                                                                                    | PADD 5: *                                                                                                    | 0                                                                                                    | PADD 6: *                                        | 0                       |                  |
| atal:                                                                                                  | 100                                                                                                    |                                                                                                    |                                                                                                    |                                                  |                         |                  |
| tai:                                                                                                   | 100                                                                                                    |                                                                                                    |                                                                                                    |                                                  |                         |                  |
|                                                                                                    |                                                                                                    |                                                                                                    |                                                                                                    |                                                  |                         |                  |
| Confiden                                                                                               | tial Business Information                                                                                                    |                                                                                                    |                                                                                                    |                                                  |                         |                  |
|                                                                                                    |                                                                                                    |                                                                                                    |                                                                                                    |                                                  |                         |                  |
|                                                                                                    |                                                                                                    |                                                                                                    |                                                                                                    |                                                  |                         |                  |
| Do you a                                                                                               | assert a confidentiality c                                                                                                    | laim on the PADD Distributio                                                                                    | n information provided?                                                                                    |                                                  |                         |                  |
| Do you a                                                                                               | assert a confidentiality c                                                                                                    | laim on the PAUD Distributio                                                                                    | n information provided?                                                                                    |                                                  |                         |                  |
| Do you a                                                                                               | assert a confidentiality c<br>laim is made, the informat                                                                                                    | laim on the PADD Distributio                                                                                    | n information provided?                                                                                    | otice. All questions of confident                | tiality will be handled | d pursuant to 40 |
| Do you a<br>lf no ci<br>CFR 2                                                                          | assert a confidentiality c<br>laim is made, the informat<br>!.                                                                                                    | laim on the PADD Distributio                                                                                    | n information provided?                                                                                    | otice. All questions of confident                | tiality will be handled | d pursuant to 40 |
| Do you a<br>lf no cl<br>CFR 2                                                                          | assert a confidentiality c<br>laim is made, the informat                                                                                                    | laim on the PADD Distributio                                                                                    | n information provided                                                                                     | otice. All questions of confident                | tiality will be handled | d pursuant to 40 |
| Do you a                                                                                               | assert a confidentiality o                                                                                                    | laim on the PADD Distributio                                                                                    | n information provided                                                                                     | otice. All questions of confident                | tiality will be handled | d pursuant to 40 |
| Do you a<br>If no cl<br>CFR 2                                                                          | assert a confidentiality o<br>laim is made, the informat                                                                                                    | laim on the PADD Distributio                                                                                    | n information provided                                                                                     | otice. All questions of confident                | tiality will be handled | d pursuant to 40 |
| Do you a<br>If no cl<br>CFR 2                                                                          | assert a confidentiality of<br>laim is made, the informat<br>n Information<br>crived only from convent                                                                                                    | laim on the PADD Distributio<br>tion may be made available to t<br>tional petroleum, heavy oil de               | n information provided<br>ne public without further r<br>posits, coal, tar sands, a                        | notice. All questions of confident               | iality will be handled  | d pursuant to 40 |
| Do you a<br>If no o<br>CFR 2                                                                           | assert a confidentiality of<br>laim is made, the information<br>In Information<br>crived only from convent<br>juired by 40 CFR Part 79                                                                                      | tion may be made available to t<br>tion may be made available to t<br>tional petroleum, heavy oil de            | n information provided<br>ne public without further r<br>posits, coal, tar sands, a                        | notice. All questions of confident<br>and/or oil | No                      | d pursuant to 40 |
| Do you a<br>If no d<br>CFR 2                                                                           | assert a confidentiality of<br>laim is made, the informat<br>n Information<br>rived only from convent<br>juired by 40 CFR Part 79                                                                                           | tion may be made available to t<br>tion may be made available to t<br>tional petroleum, heavy oil de<br>.56? *  | n information provided<br>ne public without further r<br>posits, coal, tar sands, a                        | notice. All questions of confident               | iiality will be handled | d pursuant to 40 |
| Do you a<br>lf no d<br>CFR 2<br>el Derivation<br>this fuel de<br>nds, as req<br>Confident              | assert a confidentiality of<br>laim is made, the informat<br>n Information<br>wived only from convent<br>juired by 40 CFR Part 79<br>tial Business Information                                                              | tion may be made available to t<br>tion may be made available to t<br>tional petroleum, heavy oil de<br>.56? *  | n information provided<br>ne public without further r<br>posits, coal, tar sands, a                        | notice. All questions of confident               | iality will be handled  | d pursuant to 40 |
| Do you a<br>If no of<br>CFR 2<br>el Derivation<br>this fuel de<br>nds, as req<br>Confident<br>Do you a | assert a confidentiality of<br>laim is made, the information<br>in Information<br>wrived only from convent<br>juired by 40 CFR Part 79<br>tial Business Information                                                         | tion may be made available to t<br>tion may be made available to t<br>tional petroleum, heavy oil de<br>1.56? * | n information provided<br>he public without further r<br>posits, coal, tar sands, a<br>formation provided? | notice. All questions of confident<br>and/or oil | No                      | d pursuant to 40 |
| Do you a<br>If no di<br>CFR 2<br>el Derivation<br>his fuel de<br>nds, as req<br>Confident<br>Do you a  | assert a confidentiality of<br>laim is made, the informat<br>n Information<br>rived only from convent<br>uired by 40 CFR Part 79<br>tial Business Information<br>assert a confidentiality of<br>laim is made, the informati | tion may be made available to t<br>tional petroleum, heavy oil de<br>.56? *                                     | n information provided<br>ne public without further r<br>posits, coal, tar sands, a<br>formation provided? | and/or oil                                       | iality will be handled  | d pursuant to 40 |

🖌 Back 🔹 Save Save & Continue 🕅

## Review and Edit Small Business Provisions and Grouping Information

- **1.** Answer **Yes or No** to Small Business Provisions
- 2. Answer **Yes or No** to Grouping Information
- 3. Select Yes agree to CBI statement
- 4. Click Save & Continue

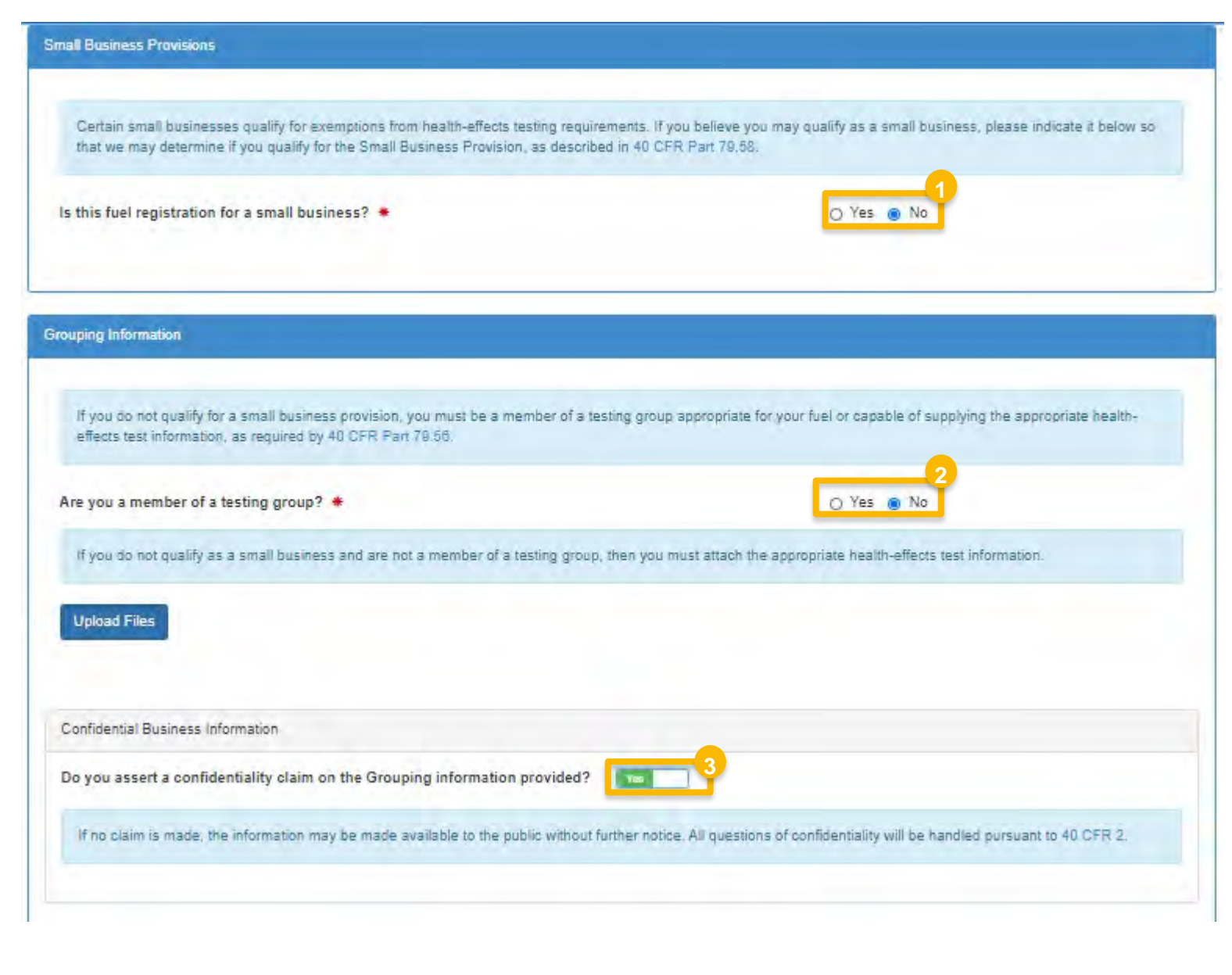

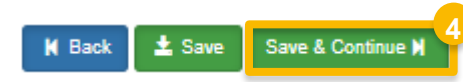

#### Add General Attachments

- **1. Upload** any additional documents you deem appropriate
- **2. Enter** general comments as appropriate
- 3. Click Save & Continue

To complete request, skip to slide 23

| Gener | al Attachments                                                                                                    |
|-------|----------------------------------------------------------------------------------------------------|
| н     | Here is where you may attach any additional documents. Files that are allowed have the following extensions: .xls, .xslx, .pptx, .pptx, .doc, .docx, .txt, .pdf |
| €U    | Jpload File                                                                                                    |
| Gen   | neral Comments:                                                                                                    |
| Г     |                                                                                                    |
|       |                                                                                                    |
|       |                                                                                                    |
|       | 🖌 Back 🕹 Save & Continue M                                                                                                    |
|       |                                                                                                    |
|       |                                                                                                    |
|       |                                                                                                    |

- 1. Click Edit to edit the Fuel Additive Product
- Continue **to next slide**

#### Home / Fuel and Fuel Additive Product Management

| Fuel and Fuel Additive Products      |           |                                |          |
|--------------------------------------|-----------|--------------------------------|----------|
| Fuel Products Fuel Additive Products |           |                                |          |
|                                      |           | Add                            | Additive |
| Show 10 🗸 entries                    |           | Filter Additives               |          |
| FFARS Product ID IL Commercial Name  | 11 Status | Actions                        | 11       |
| 696820001 • Test name ★              | Active    | View 1<br>C Edit<br>Deactivate |          |
| Showing 1 to 1 of 1 entries          |           | Previous                       | 1 Next   |

- 1. Review Commercial Names. Click **Edit** to edit as appropriate
- 2. Review Method of Use
- 3. Review Fuel Types

| Iditive Information                        |            |                     |
|--------------------------------------------|------------|---------------------|
| Commercial Name(s)                         |            |                     |
|                                            |            | Add Commercial Name |
| Show 10 🗸 entries                          |            | Filter Names        |
| Commercial Name                            | L Primary? | Actions             |
| Test name                                  | Yes        | Edit<br>In Delete   |
| Showing 1 to 1 of 1 entries                |            | Previous 1 Ne       |
| Method of Use                              |            |                     |
| Please indicate the method(s) of use below | 2          |                     |
| Bulk Treatment                             | Yes        |                     |
| Aftermarket                                | No         |                     |
| Additive Types                             |            |                     |
| Aerosol                                    | X NO       |                     |
| Fuel Types                                 |            |                     |
| Unleaded Motor Vehicle Gasoline            | Vec 3      |                     |
|                                            |            |                     |

- 1. Review Fuel Use Type
- 2. Review CBI Information
- 3. Review Ethanol Designation
- 4. Review Gasoline Purpose in Use

| Fuel Use Type                                                            | Method of Use                        | Highest                     | Lowest                          | Average                      | Units of<br>Concentration Actions    |
|--------------------------------------------------------------------------|--------------------------------------|-----------------------------|---------------------------------|------------------------------|--------------------------------------|
| Jnleaded Motor Vehicle<br>Gasoline                                       | Bulk Treatment                       | 1                           | 1                               | 1                            | % vol 🚽 🕮 Clea                       |
| Confidential Business Info                                               | rmation<br>ntiality claim on the Ran | ge of Concentration inf     | formation provided?             | 2                            |                                      |
|                                                                          |                                      |                             |                                 |                              |                                      |
| If no claim is made, the                                                 | information may be made              | e available to the public v | vithout further notice. All que | estions of confidentiality w | ill be handled pursuant to 40 CFR 2. |
| If no claim is made, the                                                 | information may be made              | e available to the public w | vithout further notice. All que | estions of confidentiality w | ill be handled pursuant to 40 CFR 2. |
| If no claim is made, the                                                 | information may be made              | e available to the public w | vithout further notice. All que | estions of confidentiality w | ill be handled pursuant to 40 CFR 2. |
| If no claim is made, the<br>thanol Designation<br>Ethanol Designation: * | information may be made              | e available to the public v | vithout further notice. All que | estions of confidentiality w | ill be handled pursuant to 40 CFR 2. |

1. Review Fuel Sub-type

2. Click Save & Continue

|                      | Yes | ne Gasoline 3<br>aseline Gasoline 3 |
|----------------------|-----|-------------------------------------|
|                      |     | al Gasoline 3                       |
|                      |     |                                     |
|                      |     |                                     |
| K Back Save Save & C |     |                                     |
|                      |     |                                     |
|                      |     |                                     |
|                      |     |                                     |
|                      |     |                                     |
|                      |     |                                     |
|                      |     |                                     |

#### Review and Edit Chemical Composition

- 1. Edit Additive Components by clicking Search Registered Additives
- 2. Edit Additive Compounds by clicking Search CAS Registry
- 3. Edit Elemental Breakdown
- 4. Select CBI Information
- Continue to next slide

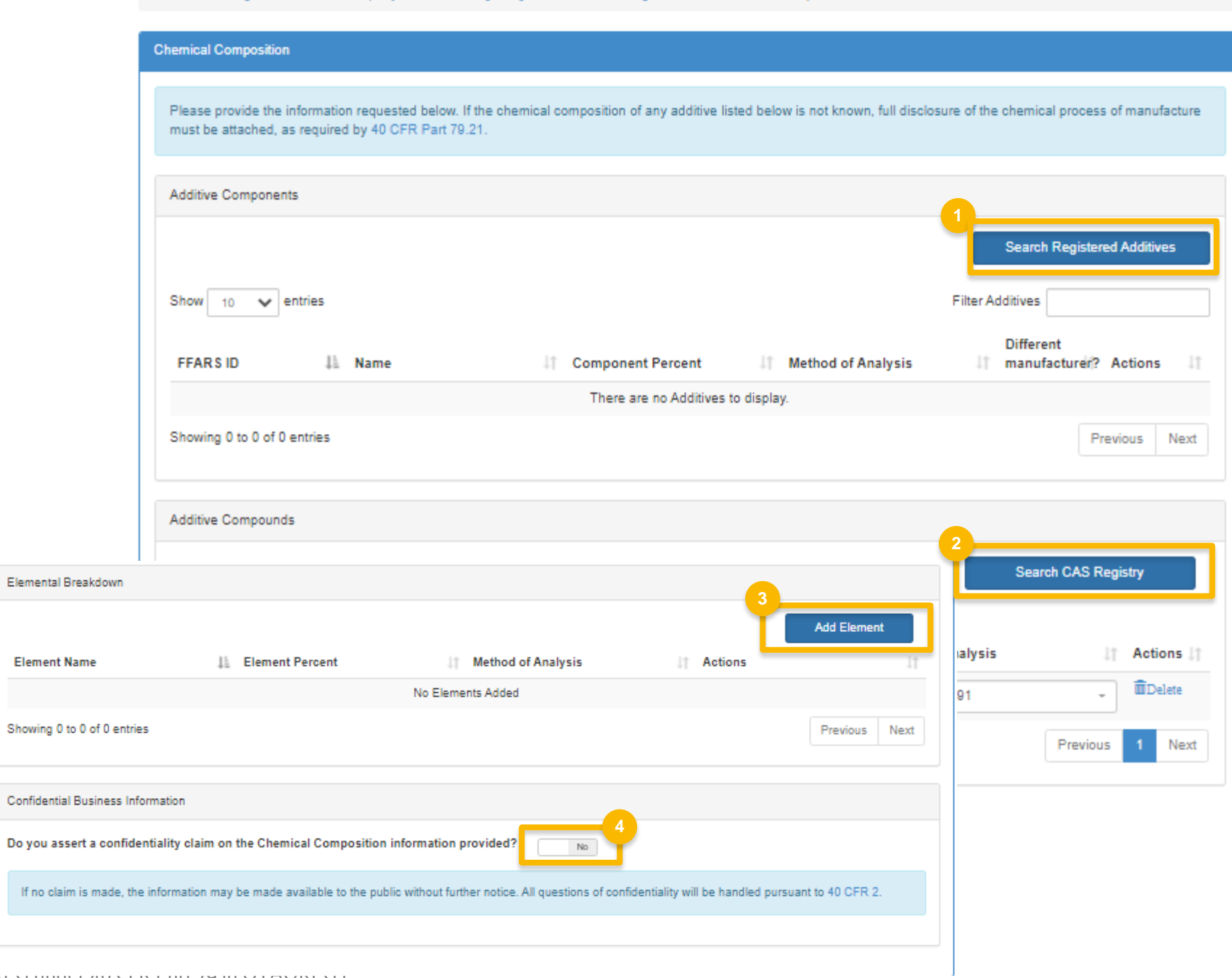

Home / Manage Additives for Company Test Part 79 [1388] / Add Additive Registration / Chemical Composition

#### Review Additional Fuel Additive Information

- 1. Enter Impurities
- 2. Select CBI Information
- 3. Enter Analytical Technique Information
- 4. Select CBI Information

| Additional Additive Information                                                                                                    |
|----------------------------------------------------------------------------------------------------|
| Impurities                                                                                                    |
| If any impurity present in the additive currently being registered exceeds 0.1% by weight, please indicate below, as required by 40 CFR Part 79.31.                                                          |
| Does the concentration of impurities in this additive exceed 0.1% by weight? * O Yes  No                                                                                                    |
| Confidential Business Information                                                                                                    |
| Do you assert a confidentiality claim on the Impurity information provided?                                                                                                    |
| If no claim is made, the information may be made available to the public without further notice. All questions of confidentiality will be handled pursuant to 40 CFR 2.                                      |
| Analytical Technique Information                                                                                                    |
| Do you know of any analytical techniques that can be used to detect the presence of this fuel additive and/or measure its concentration in gasoline and/or diesel fuel, as required by 40 CFR Part 79.21 ? * |
| Confidential Business Information                                                                                                    |
| Do you assert a confidentiality claim on the Analytical Technique information provided?                                                                                                    |
| If no claim is made, the information may be made available to the public without further notice. All questions of confidentiality will be handled pursuant to 40 CFR 2.                                      |
|                                                                                                    |

#### Review Additional Fuel Additive Information

- 1. Enter Impurities
- 2. Select CBI Information
- 3. Enter Analytical Technique Information
- 4. Select CBI Information

| Mechanism Of Action Information                                                                                                    |
|----------------------------------------------------------------------------------------------------|
| Do you have any information developed by or for you concerning the mechanisms of action of this fuel<br>additive; reactions between this fuel additive and gasoline and/or diesel fuel; the identification and<br>measurement of the emission products of this fuel additive when used in gasoline and/or diesel fuel; the<br>effects of this fuel additive on all emissions; the toxicity and any other public health or welfare effects of<br>the emission products of this fuel additive; and/or the effects of the emission products on the<br>performance of emission control devices or systems? <b>*</b> |
| Confidential Business Information                                                                                                    |
| Do you assert a confidentiality claim on the Mechanism of Action information provided?                                                                                                    |
| If no claim is made, the information may be made available to the public without further notice. All questions of confidentiality will be handled pursuant to 40 CFR 2.                                                                                                    |
| Relabeling Information                                                                                                    |
| Relabeling information                                                                                                    |
| Is this additive a relabel of an additive currently registered under 40 CFR Part 79 ? * O Yes  No                                                                                                    |
| Confidential Business Information                                                                                                    |
| Do you assert a confidentiality claim on the Additive Relabeling information provided?                                                                                                    |
| If no claim is made, the information may be made available to the public without further notice. All questions of confidentiality will be handled pursuant to 40 CFR 2.                                                                                                    |
|                                                                                                    |
|                                                                                                    |

#### Review Additional Fuel Additive Information

- 1. Enter Annual Production
- 2. Select CBI Information
- 3. Enter Market Distribution
- 4. Select CBI Information

|                                                                                                    |                                                                                                    |                           |                                                |                                      | and a second state of the                      |                      |                      |
|----------------------------------------------------------------------------------------------------|----------------------------------------------------------------------------------------------------|---------------------------|------------------------------------------------|--------------------------------------|------------------------------------------------|----------------------|----------------------|
| Nhat is the es<br>nd/or Afterm                                                                      | stimated total annual v<br>arket).                                                                                              | olume of this a           | dditive during the th                          | hird year of production?             | Note: This is the total annual p               | roduction for all me | thods of use (Bulk   |
|                                                                                                    |                                                                                                    |                           |                                                |                                      |                                                | 1                    |                      |
| Estimated                                                                                           | Bulk Annual Volume                                                                                                    | :*                        |                                                | 5                                    | Gallons                                        |                      |                      |
| onfidential B                                                                                       | Business Information                                                                                                    |                           |                                                |                                      | 0                                              |                      |                      |
|                                                                                                    | rt a confidentiality cla                                                                                                    | aim on the An             | ual Production in                              | formation provided?                  | 2                                              |                      |                      |
| 0,000,000                                                                                           | it a connactionity of                                                                                                    |                           |                                                | normation provided.                  | NO.                                            |                      |                      |
| If no claim                                                                                         | is made, the information                                                                                                    | on may be mad             | e available to the p                           | ublic without further no             | tice. All questions of confidentia             | ity will be handled  | pursuant to 40 CFR 2 |
|                                                                                                    |                                                                                                    |                           |                                                |                                      |                                                |                      |                      |
|                                                                                                    |                                                                                                    |                           |                                                |                                      |                                                |                      |                      |
|                                                                                                    |                                                                                                    |                           |                                                |                                      |                                                |                      |                      |
|                                                                                                    |                                                                                                    |                           |                                                |                                      |                                                |                      |                      |
| cet Distributi                                                                                      | ion                                                                                                    |                           |                                                |                                      |                                                |                      |                      |
| ket Distributi                                                                                      | ion                                                                                                    |                           |                                                |                                      |                                                |                      |                      |
| ket Distributi<br>lease provid                                                                      | ion<br>le the sales information                                                                                                 | n requested be            | ow, to the nearest t                           | percent, estimated for t             | he third year of production, as n              | auired by 40 CFR     | Part 79.21 .         |
| ket Distributi<br>lease provid                                                                      | ion<br>le the sales information                                                                                                 | n requested bel           | ow, to the nearest p                           | percent, estimated for t             | he third year of production, as n              | equired by 40 CFR    | Part 79.21 .         |
| ket Distributi<br>lease provid                                                                      | ion<br>le the sales information                                                                                                 | n requested bel           | ow, to the nearest p                           | percent, estimated for t             | he third year of production, as n              | equired by 40 CFR    | Part 79.21 .         |
| ket Distributi<br>lease provid<br>ulk Distributi                                                    | ion<br>le the sales information<br>ion PADD Sales Inform                                                                        | n requested beh<br>nation | ow, to the nearest p                           | percent, estimated for t             | he third year of production, as n              | equired by 40 CFR    | Part 79.21 .         |
| ket Distributi<br>lease provid<br>ulk Distributi<br>ADD 1: *                                        | ion<br>le the sales information<br>ion PADD Sales Inform                                                                        | n requested bel           | ow, to the nearest p<br>PADD 2: *              | percent, estimated for t             | he third year of production, as n<br>PADD 3: 1 | equired by 40 CFR    | Part 79.21 .         |
| ket Distributi<br>lease provid<br>ulk Distributi<br>ADD 1: *                                        | ion<br>le the sales information<br>ion PADD Sales Inform<br>20                                                                  | n requested bel           | ow, to the nearest p<br>PADD 2: *              | percent, estimated for t             | he third year of production, as n<br>PADD 3: • | equired by 40 CFR    | Part 79.21 .         |
| ket Distributi<br>lease provid<br>ulk Distributi<br>ADD 1: *<br>ADD 4: *                            | ion<br>le the sales information<br>ion PADD Sales Inform<br>20<br>20                                                            | n requested bel           | ow, to the nearest p<br>PADD 2: *<br>PADD 5: * | percent, estimated for t             | he third year of production, as n<br>PADD 3: 4 | equired by 40 CFR    | Part 79.21 .         |
| ket Distributi<br>lease provid<br>ulk Distributi<br>ADD 1: *                                        | ion<br>le the sales information<br>ion PADD Sales Inform<br>20<br>20                                                            | n requested bel           | ow, to the nearest p<br>PADD 2: *<br>PADD 5: * | percent, estimated for t<br>20<br>20 | he third year of production, as n<br>PADD 3: 1 | equired by 40 CFR    | Part 79.21 .         |
| ket Distributi<br>lease provid<br>ulk Distributi<br>ADD 1: *<br>ADD 4: *                            | ion<br>le the sales information<br>ion PADD Sales Inform<br>20<br>20<br>100                                                     | n requested bel           | ow, to the nearest p<br>PADD 2: *<br>PADD 5: * | 20<br>20                             | he third year of production, as n<br>PADD 3: 4 | equired by 40 CFR    | Part 79.21 .         |
| ket Distributi<br>lease provid<br>ulk Distributi<br>ADD 1: *<br>ADD 4: *                            | ion<br>le the sales information<br>ion PADD Sales Inform<br>20<br>20<br>100                                                     | n requested bel           | ow, to the nearest p<br>PADD 2: *<br>PADD 5: * | percent, estimated for t<br>20<br>20 | he third year of production, as n<br>PADD 3: • | equired by 40 CFR    | Part 79.21 .         |
| ket Distributi<br>lease provid<br>ulk Distributi<br>ADD 1: *<br>ADD 4: *                            | ion<br>le the sales information<br>ion PADD Sales Inform<br>20<br>20<br>100                                                     | n requested bel           | ow, to the nearest p<br>PADD 2: *<br>PADD 5: * | 20<br>20                             | he third year of production, as n<br>PADD 3: 4 | equired by 40 CFR    | Part 79.21 .         |
| ket Distributi<br>lease provid<br>ulk Distributi<br>ADD 1: *<br>ADD 4: *<br>Total:                  | ion<br>le the sales information<br>ion PADD Sales Inform<br>20<br>20<br>100<br>Business Information                             | n requested bel           | ow, to the nearest p<br>PADD 2: *<br>PADD 5: * | percent, estimated for t<br>20<br>20 | he third year of production, as n<br>PADD 3: • | equired by 40 CFR    | Part 79.21 .         |
| ket Distributi<br>lease provid<br>ulk Distributi<br>ADD 1: *<br>ADD 4: *<br>Total:                  | ion<br>le the sales information<br>ion PADD Sales Inform<br>20<br>20<br>100<br>Business Information                             | n requested bel           | ow, to the nearest p<br>PADD 2: *<br>PADD 5: * | 20<br>20<br>20                       | PADD 3:                                        | equired by 40 CFR    | Part 79.21 .         |
| ket Distributi<br>lease provid<br>ulk Distributi<br>ADD 1: *<br>ADD 4: *<br>Total:<br>onfidential B | ion<br>le the sales information<br>ion PADD Sales Inform<br>20<br>20<br>100<br>Business Information<br>rt a confidentiality cla | aim on the Mar            | ow, to the nearest p<br>PADD 2: *<br>PADD 5: * | percent, estimated for t<br>20<br>20 | PADD 3: 1                                      | equired by 40 CFR    | Part 79.21 .         |

#### Review Small Business Provisions and Grouping Information

1. Enter Small Business Provision response

Continue to next slide

Home / Manage Additives for Company Test Part 79 [1388] Fuel Additive Information Chemical Composition Additional Fuel Additive Information Small Business Provisions and Grouping Information

| Sr | nall Business Provision                                                                                                    |                                                                                                   |
|----|----------------------------------------------------------------------------------------------------|---------------------------------------------------------------------------------------------------|
|    | Certain small businesses qualify for exemptions from health-effects testing requirements. I<br>that we may determine if you qualify for the Small Business Provision, as described in 40 ( | f you believe you may qualify as a small business, please indicate it below so<br>CFR Part 79.58. |
|    | Is this additive registration for a small business? *                                                                                                    | O Yes @ No                                                                                        |

#### Review Small Business Provisions and Grouping Information

- 1. Enter Testing Group response
- 2. Enter/Review Testing Group Information
- 3. Select CBI Information
- 4. Click Save & Continue

| artina Gra a Information           |                                     |                                                                                                    |                   |
|------------------------------------|-------------------------------------|----------------------------------------------------------------------------------------------------|-------------------|
| asing Group internation            |                                     |                                                                                                    |                   |
| Broup decorlption:                 | Organizing entit                    | y: •                                                                                                    |                   |
|                                    | ~                                   | -                                                                                                    |                   |
| Contact Person                     |                                     | Contact Address                                                                                                 |                   |
| Braffy:                            |                                     | Street Address: .                                                                                               |                   |
|                                    | 2                                   |                                                                                                    |                   |
| Aaron                              | Hamis                               | Street Address (Line 2):                                                                                        |                   |
| Telephone                          |                                     |                                                                                                    |                   |
| 4108087848                         | N/A                                 | City:                                                                                                    | State/Province: . |
|                                    |                                     |                                                                                                    | Select a Stala.   |
| email:                             | ni i                                | Postal Code: Country: .                                                                                         |                   |
| BODD (11111) BD (120402) BD (1204) |                                     | UNITED STAT                                                                                                    | TES +             |
|                                    |                                     |                                                                                                    |                   |
|                                    |                                     |                                                                                                    |                   |
|                                    |                                     |                                                                                                    |                   |
|                                    |                                     |                                                                                                    |                   |
| fidential Business Information     |                                     | 3                                                                                                    |                   |
| you assert a confidentiality claim | on the Grouping information provide | ed to the total total total total total total total total total total total total total total total total total |                   |
|                                    |                                     |                                                                                                    |                   |

#### Review General Attachments

- **1**. Upload any attachments
- 2. Click Save & Continue
- Continue to next slide

| Home / Manage Additives for Company Test Part 79 [1388] / Add Additive Registration / Chemical Composition / Additional Fuel Additive Information / Small Business Provisions and Grouping Information / General Attachments |
|----------------------------------------------------------------------------------------------------|
|                                                                                                    |
| General Attachments                                                                                                    |
|                                                                                                    |
| Here is where you may attach any additional documents. Files that are allowed have the following extensions: .xls, .xslx, .pptx, .pptx, .doc, .docx, .txt, .pdf                                                              |
| O Upload File                                                                                                    |

K Back

🛓 Save 🛛 Save & Continue 🕅

#### General Comments:

## **Review and submit request**

#### If you are the RCO of the company:

1. Click Sign and Submit

#### If you are not the RCO of the

#### <u>company:</u>

2. Click Submit and Notify RCO

If you are the RCO, continue to next slide for instructions...

| Request History             |      |                    |                     |                  |        |        |       |                |       |              |          |
|-----------------------------|------|--------------------|---------------------|------------------|--------|--------|-------|----------------|-------|--------------|----------|
| Show 10 v entries           |      |                    |                     |                  |        |        |       | Filter History |       |              |          |
| Date/Time                   | 11 D | escription         |                     |                  |        |        |       |                |       |              |          |
| 04/07/2020 3:48 PM          | R    | equest Status char | nged from NONE to I | Draft by DEMOUSE | R.     |        |       |                |       |              |          |
| Showing 1 to 1 of 1 entries |      |                    |                     |                  |        |        |       |                | Prev  | vious 1      | Next     |
|                             |      |                    |                     |                  |        |        |       |                |       |              |          |
|                             |      |                    |                     |                  |        |        |       |                | 1     |              |          |
|                             |      |                    |                     | 1                | K Home | Page K | Back  | X Cancel Req   | luest | Sign and     | Submit   |
|                             |      |                    |                     |                  |        |        |       | 2              |       |              |          |
|                             |      |                    |                     | Hom              | e Page | K Back | X Can | cel Request    | Subm  | nit and Noti | fy RCOIC |

#### RCOs: Sign and submit

If you are the RCO of the company:

- 1. Click Sign and Submit
- 2. Click Accept
- 3. Use the **eSignature Widget** to sign the request
- 4. The request will appear in the My
   Pending Requests section of your home
   page with the status Awaiting Initial
   Review

You will receive an email notification when EPA reviews and activates the request.

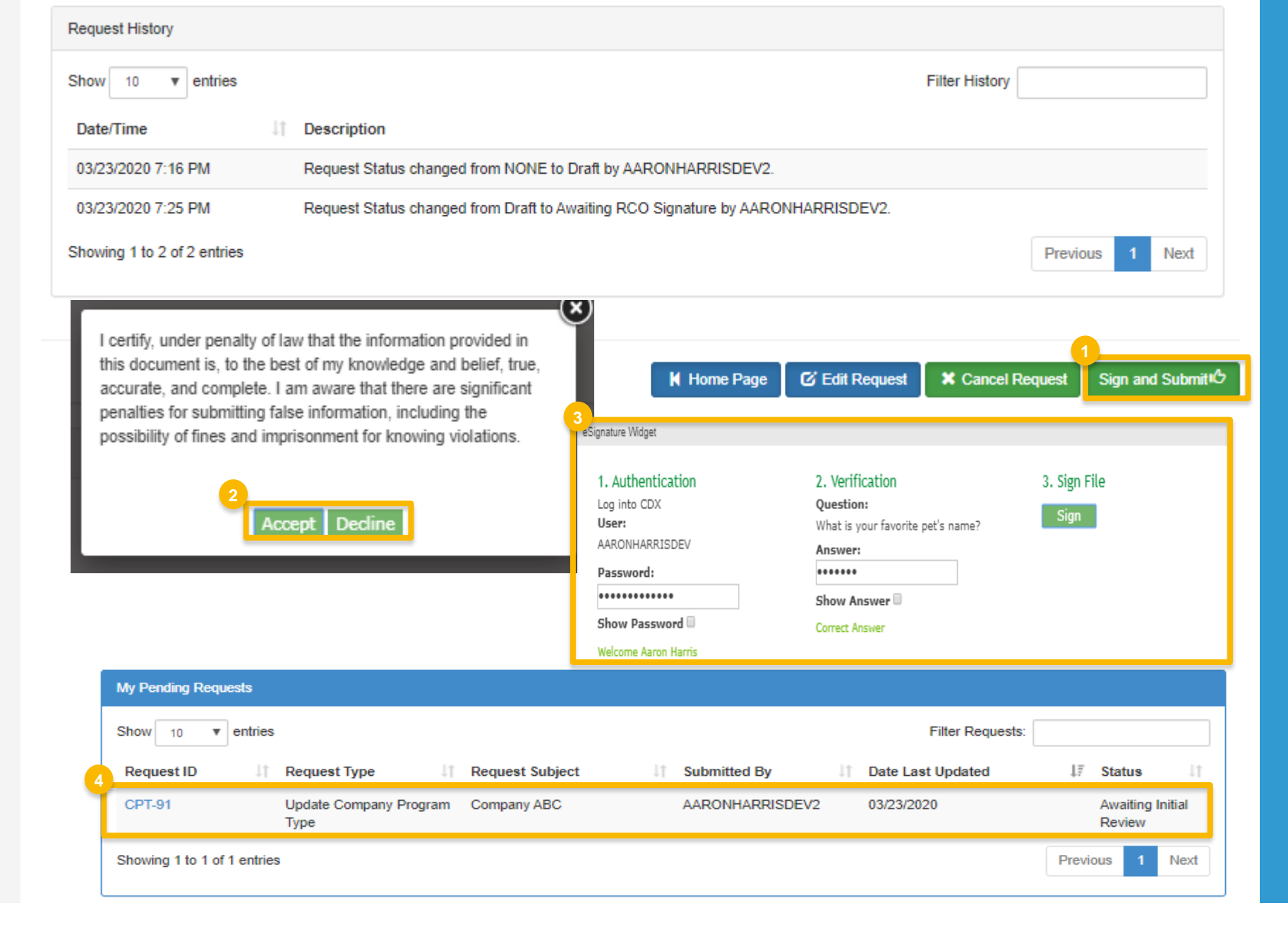